小野薬品健康保険組合

## KENPOS アプリのリニューアルについて

2021 年 4 月に KENPOS の歩数計アプリがリニューアルし、使い勝手が改善されました。スマホに搭載された歩数計アプリのほか、Fitbit や Apple ウォッチなどと連携することが可能です。

近日中に、会社貸与の i-Phone に、「KENPOS アプリ」が順次表示されますので、 是非ご活用ください。

#### <手順>

1. KENPOS の<u>初回登録(PW 変更)がお済みでない方</u>はこちら ※2割の方が該当 https://bbs.coo-kai.jp/a/ono.co.jp/st/files/powerapps\_bbs/05858fc7aef74d9090f365b88053b142.pdf

会社貸与 i-Phone と連携する場合は、i-Phone 上の be をクリック 個人スマホ\*と連携する場合は、QR コードからアプリをダウンロード

※Fitbit などをお使いの方は連携しているスマホにアプリに設定してください。

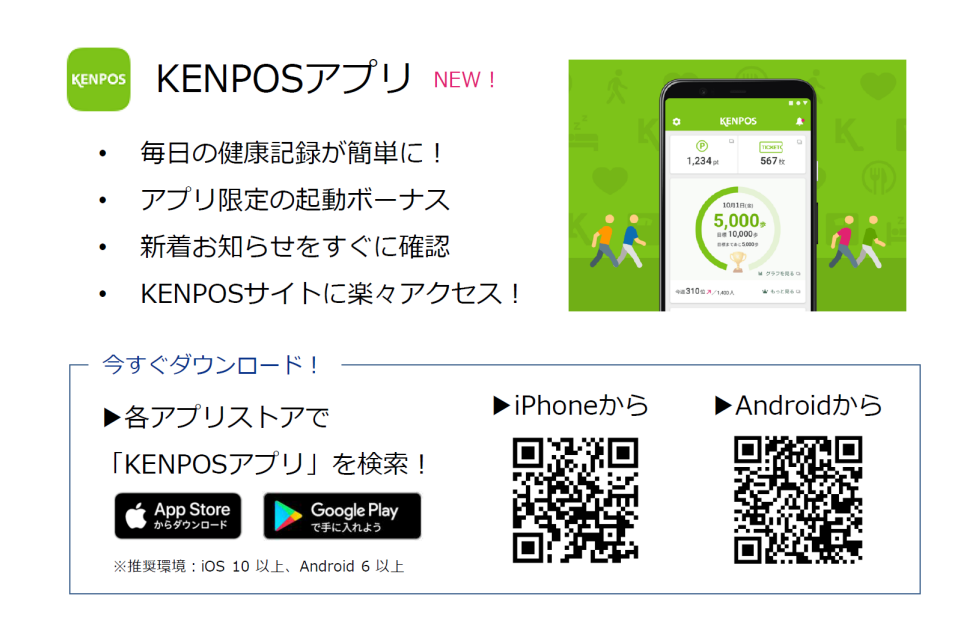

#### 3. 必要事項を入力してください。

KENPOS の ID、PW、目標、歩数連携(会社 i-Phone はヘルスケア)など

#### 4. 設定完了

次回からは KENPOS アプリからログイン。KENPOS サイトへの移行も簡単!

★お問い合わせフォーム(PW を忘れたなど) https://www.kenpos.jp/inquiry

# みんなの健康応援サイト KENPOS

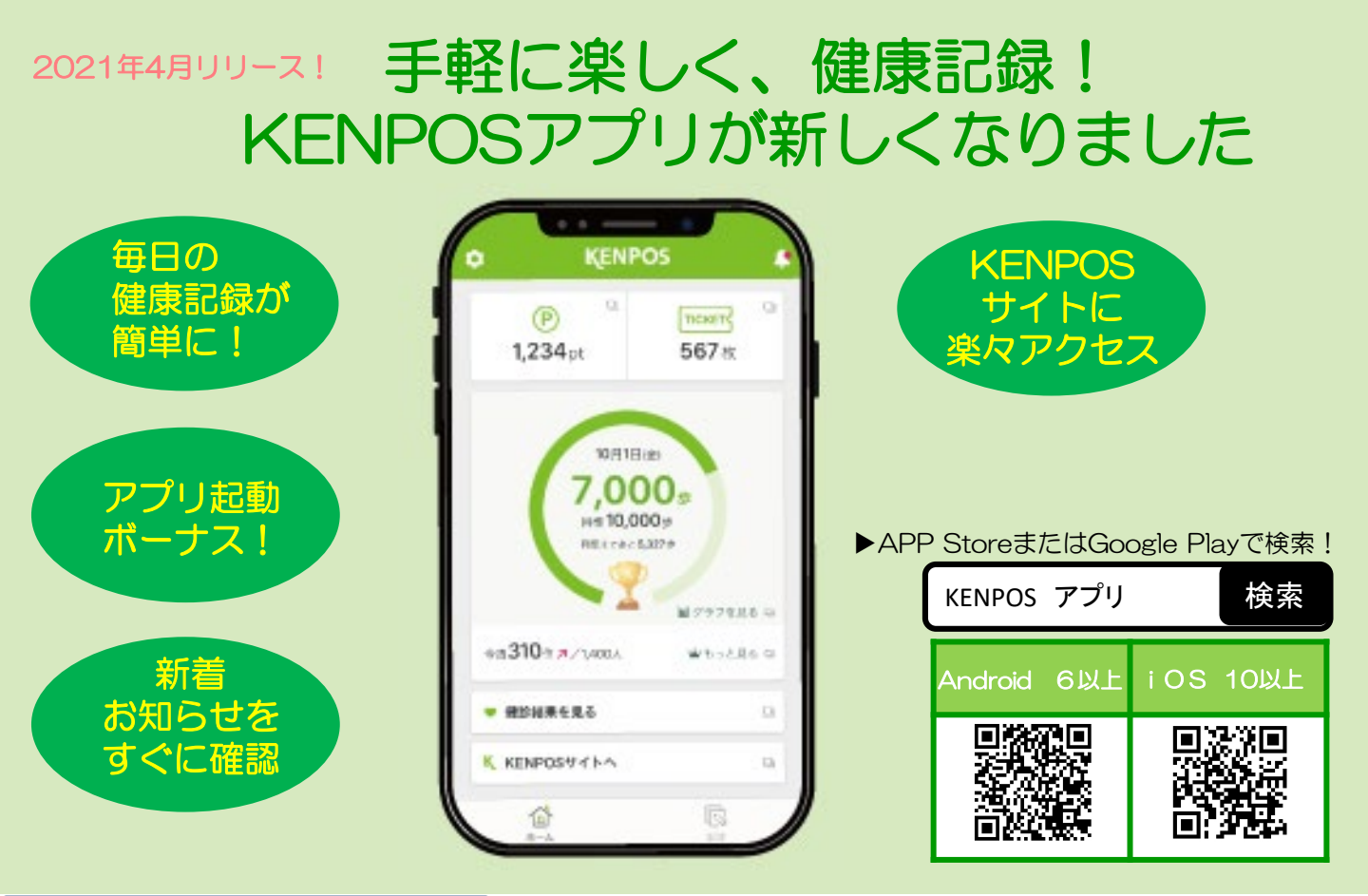

### KENPOSアプリ設定方法

- 1) アプリをダウンロード
- 2 プライバシーポリシーを確認し、「同意する」にチェックをして「進む」をタップ
- 3) KENPOSのログインIDとパスワードを入力しログイン
- アプリの初回設定をします。ご自身の目標数値を入力しましょう。
  - 歩数や体重を取得するデバイスを選択します。選択後、「設定する」をタップ
    - iPhone : iOSヘルスケア/Fitbit
    - Android : Google Fit/Fitbit

設定完了です!KENPOSアプリでキャンペーンに参加しましょう!

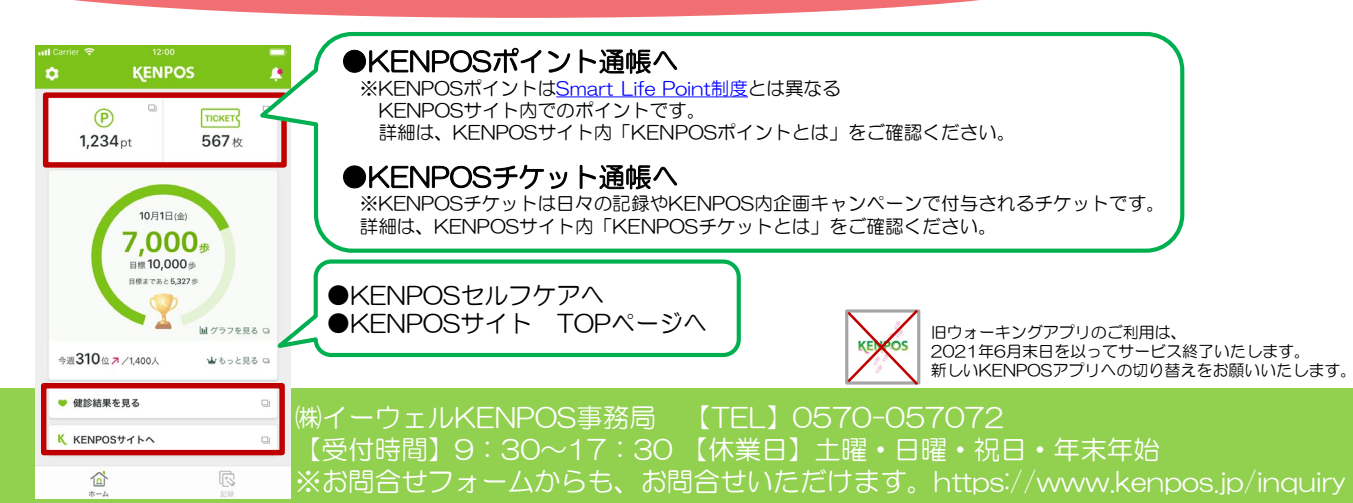